Si vous un utilisateur MAC :

Ouvrez System Preferences puis Print& Fax Cliquez sur le bouton + en bas à gauche de la liste Choisissez le Protocol ->Line Printer Daemon - LPD Saisissez l'adresse ->lpnp181.in2p3.fr Saisissez le nom de la queue -><u>Sélectionnez dans le tableau</u>

Saisissez le nom de la quede -><u>Selectionnez dans le tableau</u>

Complétez le reste avec vos propres informations, puis validez.

## Ou

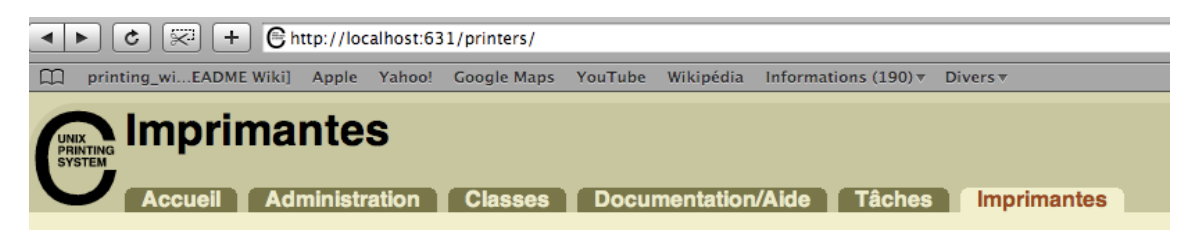

Vous ouvrez la page web http://localhost:631/printers/

|                                                             | 🔕 n 📿 Google                                                                                                    |
|-------------------------------------------------------------|----------------------------------------------------------------------------------------------------|
| printing_wiEADME Wiki] Apple Yahoo! Google Maps YouTube Wik | ipédia Informations (190) ▼ Divers ▼                                                                                                    |
|                                                             |                                                                                                    |
| Accueil Administration Classes Documen                      | tation/Aide Tâches Imprimantes                                                                                                    |
| Imprimantes                                                 | Serveur                                                                                                    |
| Ajouter une imprimante Administrer les imprimantes          | Éditer le fichier de configuration Liste des accès Liste des erreurs Liste des pages                                                                                                    |
| Classes                                                     | Paramètres de base du serveur :                                                                                                    |
| Ajouter une classe Administrer les classes                  | <ul> <li>Afficher les imprimantes partagées par d'autres systèmes</li> <li>Partager les imprimantes publiques connectées à ce système</li> <li>Allow printing from the Internet</li> </ul> |

Ensuite vous cliquez sur l'option Administration ensuite sur l'option Éditer le fichier de configuration.

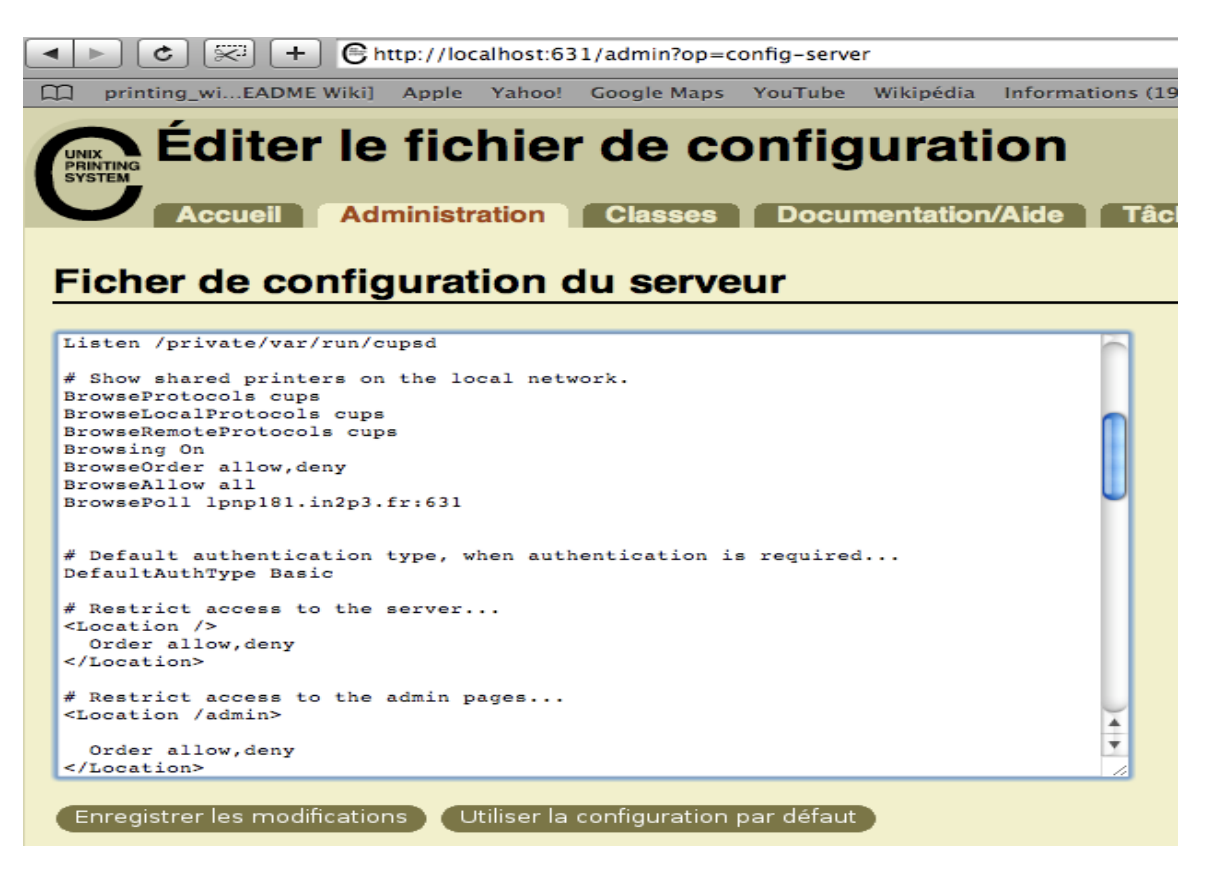

Vous remarquez sur la ligne # Show shared printers on the local network.

Vous ajoutez les lignes suivantes : BrowseProtocolscups BrowseLocalProtocolscups BrowseRemoteProtocolscups Browsing On BrowseOrderallow,deny BrowseAllow all BrowsePoll lpnp181.in2p3.fr:631

Ensuite vous cliquez sur Enregistrer les modifications.

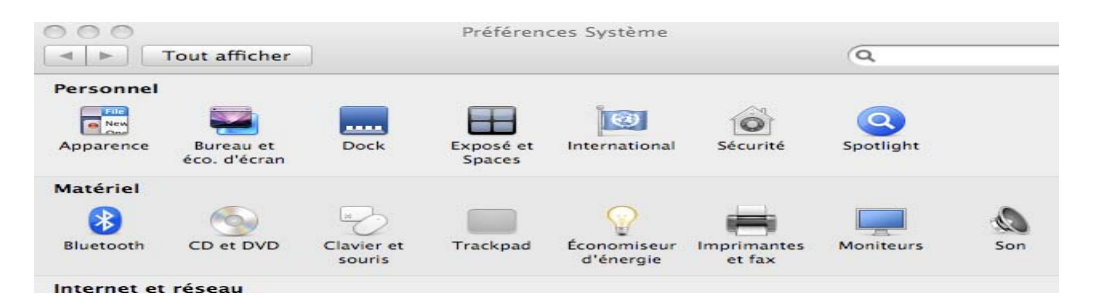

## Ouvrez System Preferences puis Print& Fax

|                  |                                                | Q          |
|------------------|------------------------------------------------|------------|
| ar défaut Fax IP | Windows Bluetooth AppleTalk Plus d'imprimantes | Rechercher |
| Protocole :      | Line Printer Daemon - LPD                      | \$         |
| Adresse :        |                                                |            |
|                  | Saisissez un nom d'hôte ou une adresse IP.     |            |
| File d'attente : |                                                | -          |
|                  | Ne pas remplir la file d'attente par défaut.   |            |
| Nom :            | Aucune sélection                               |            |
| Emplacement :    | Aucune sélection                               |            |
| Imprimer via :   |                                                | ÷ ]        |

Cliquez sur le bouton + en bas à gauche de la liste Choisissez icône Par défaut et vous cliquez.

| défaut Fax IP                     | Windows Bluetoo |              | Plus d'imprimantes | Rechercher  |
|-----------------------------------|-----------------|--------------|--------------------|-------------|
| ucraut rax n                      | mildons blactoo | at Appletait | rius o imprimances | Recircitent |
| Nom de l'imprimante               |                 |              | Type               |             |
| COUP_NB_A4_23                     |                 |              | AppleTalk          | 6           |
| DesignJet 800PS (C7780C) [F01E0C] |                 |              | Bonjour            |             |
| HP LaserJet 4100 Series           |                 |              | AppleTalk          | 4           |
| HP LaserJet 5200                  |                 |              | AppleTalk          |             |
| HP LaserJet 5200 [8754]           | 2A]             |              | Bonjour            |             |
| imp14A4test                       |                 | AppleTalk    |                    |             |
| imp18coultest                     |                 | AppleTalk    | 1                  |             |
| impadminNB2                       |                 | AppleTalk    | L.                 |             |
| L DNIIO A                         |                 |              | Popiour            |             |
| Nom :                             | Aucune sélectio | on           |                    |             |
| Emplacement :                     | Aucune sélectio | on           |                    |             |
| Incompany and the second second   |                 |              |                    | A )         |

Vous choisissez une imprimante et vous ajoutez

| défaut Fax IP                     | Windows Bluetooth | AppleTalk Plu | s d'imprimantes | Recherche |
|-----------------------------------|-------------------|---------------|-----------------|-----------|
| Nom de l'imprimante               |                   |               | A Type          |           |
| COUP_NB_A4_23                     |                   |               | AppleTalk       |           |
| DesignJet 800PS (C7780C) [F01E0C] |                   |               | Bonjour         |           |
| HP LaserJet 4100 Series           |                   |               | AppleTalk       |           |
| HP LaserJet 5200                  |                   |               | AppleTalk       |           |
| HP LaserJet 5200 [8754            | 2A]               |               | Bonjour         |           |
| imp14A4test                       |                   |               | AppleTalk       |           |
| mp18coultest                      |                   |               | AppleTalk       |           |
| mpadminNB2                        |                   |               | AppleTalk       | 1         |
| BNUGA                             |                   |               | Popiour         |           |
| Nom :                             | COUP_NB_A4_23     |               |                 |           |
| Emplacement :                     | Zone locale       |               |                 |           |
| Imprimer via :                    | Imprimante PostS  | cript génériq | ue              | \$        |
|                                   |                   |               |                 |           |

## Voici le résultat

| lm                                                    | primantes et fax                                                                            |
|-------------------------------------------------------|---------------------------------------------------------------------------------------------|
| ■ Tout afficher                                       |                                                                                             |
| Imprimantes<br>COUP_NB_A4_23<br>B Inactif, Par défaut | COUP_NB_A4_23                                                                               |
| Emplac                                                | ement : Zone locale<br>Type : Imprimante PostScript générique<br>État : Inactif, Par défaut |
|                                                       | Options et fournitures<br>Ouvrir la liste d'attente d'impression                            |
| + -                                                   | t : Dorniàro imprimanto utilicáo                                                            |
| Format de papier par défau                            | t : A4                                                                                      |